## Guide on submission of SPO

To participate in SPO, the successful registered bidder has to login into our web site <u>http://www.mstcecommerce.com/auctionhome/shakti/indexr2.jsp</u> with his userid and password.

After login the home page will open.

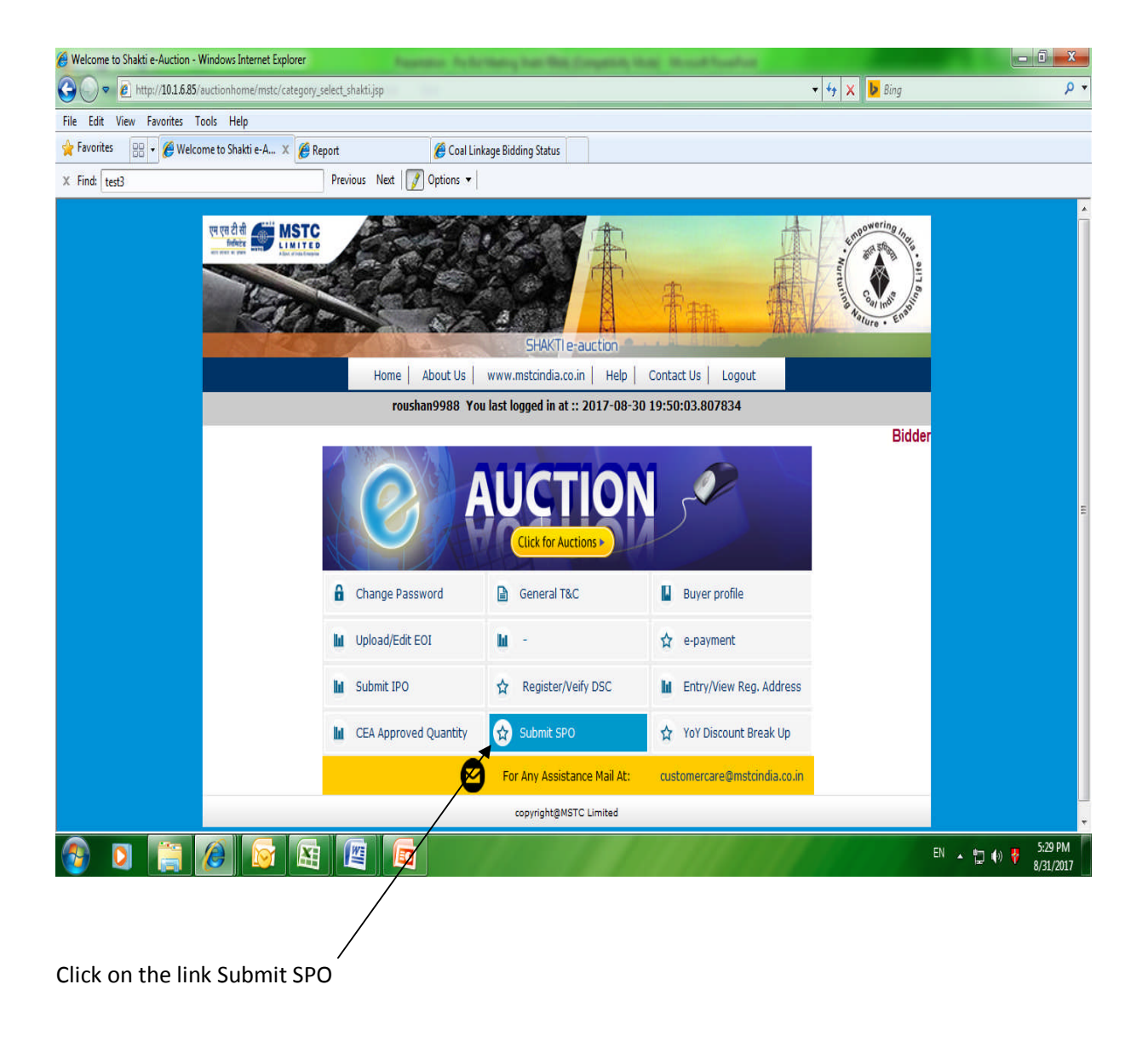

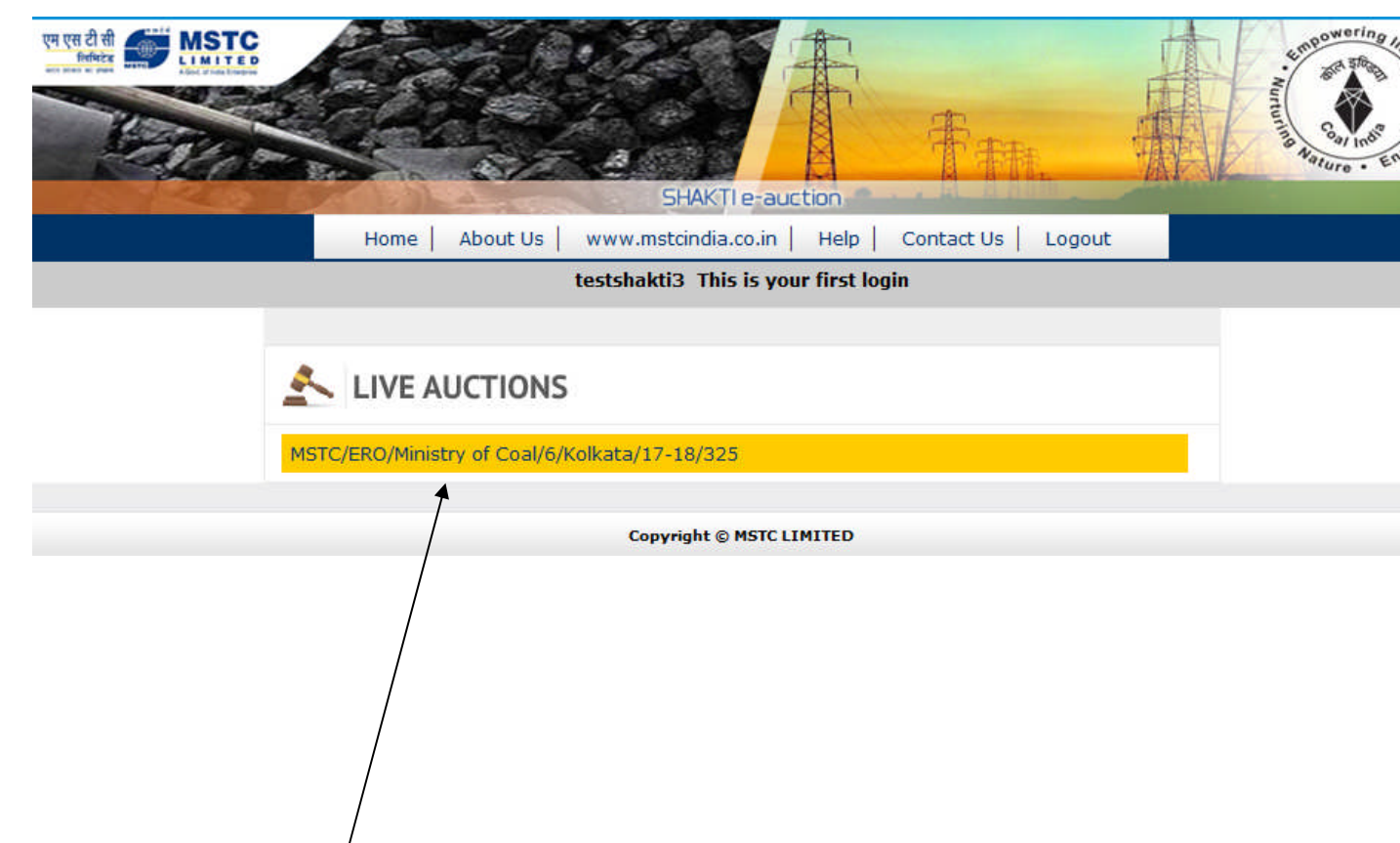

On the next page the SPO link appears. To bid in the SPO a bidder has to click on the SPO number. On clicking the SPO number expression of interest page will open.

The reverse auction shall be conducted in rounds. The number of rounds shall be decided before the start of the auction.

Each round shall have two phases – (a) first five minutes when the bidder will be given the option to express its willingness to bid in the round and (b) the next ten minutes where the bidder shall quote the bid quantity against the source of its choice.

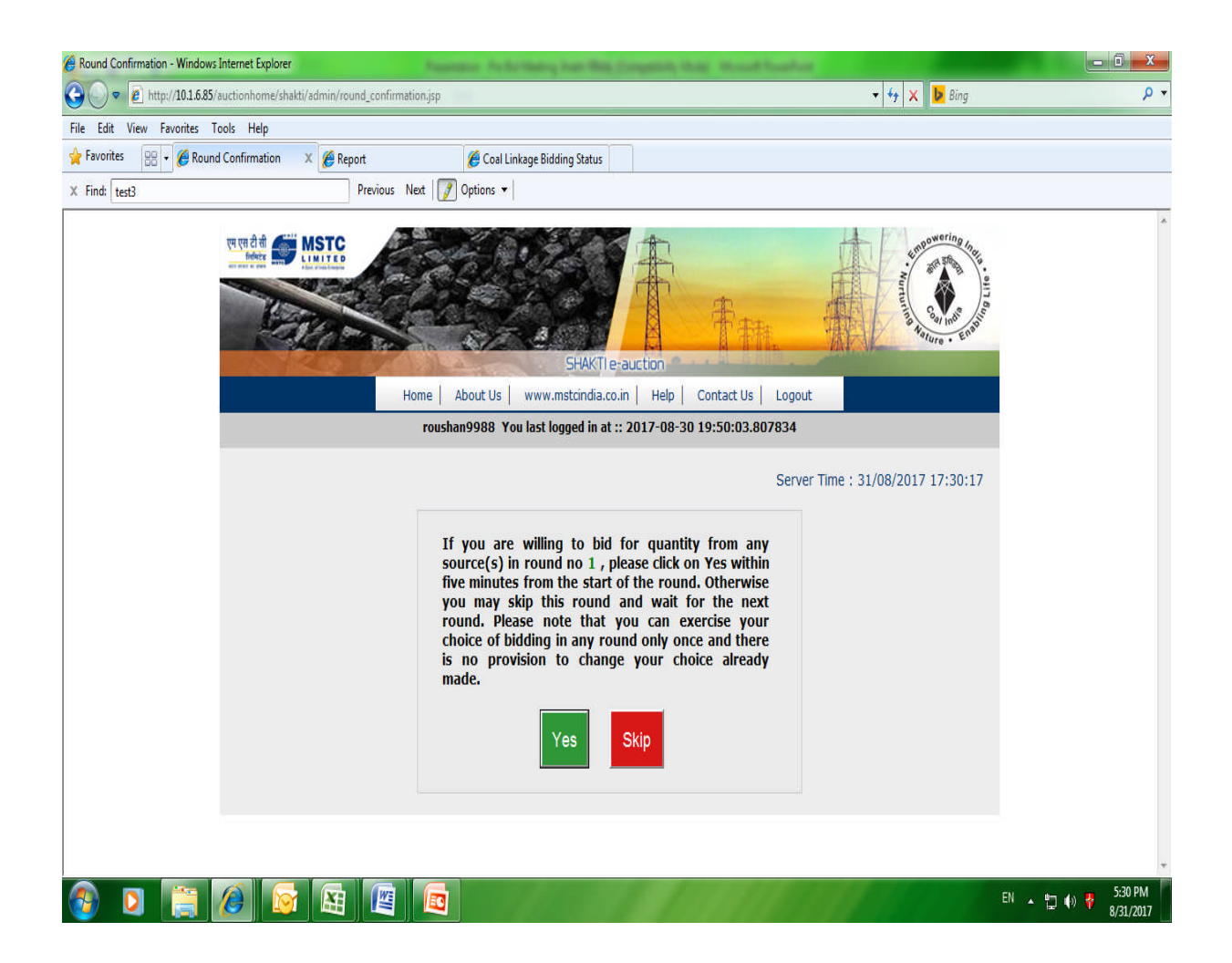

The expression of interest page will have two options "Yes" and "Skip". In case bidder is not willing to participate in the present round he may simply press the "Skip Button".

The submission of expression of interest by pressing the Skip button needs to be signed by your DSC.

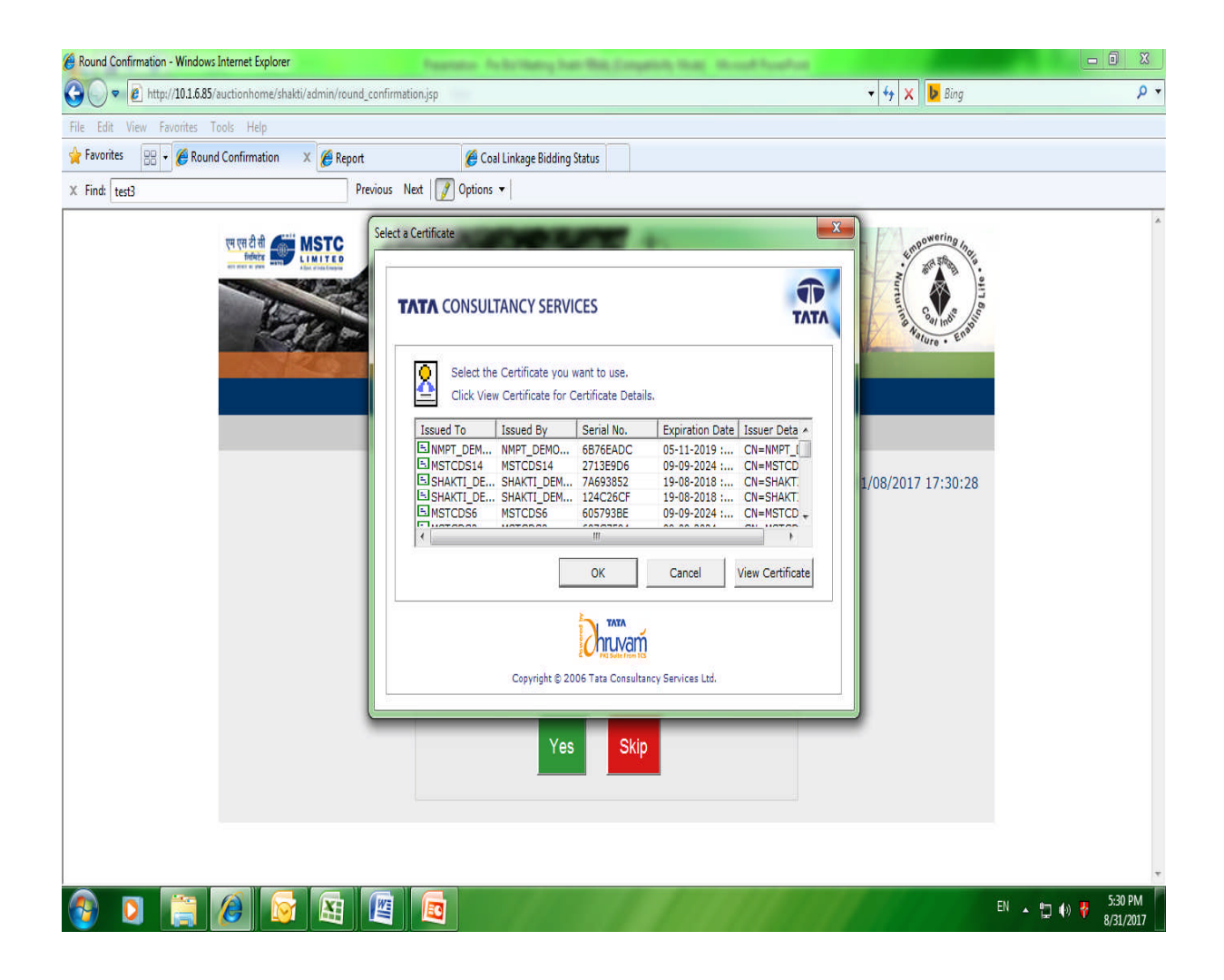

After signing the following page shall open.

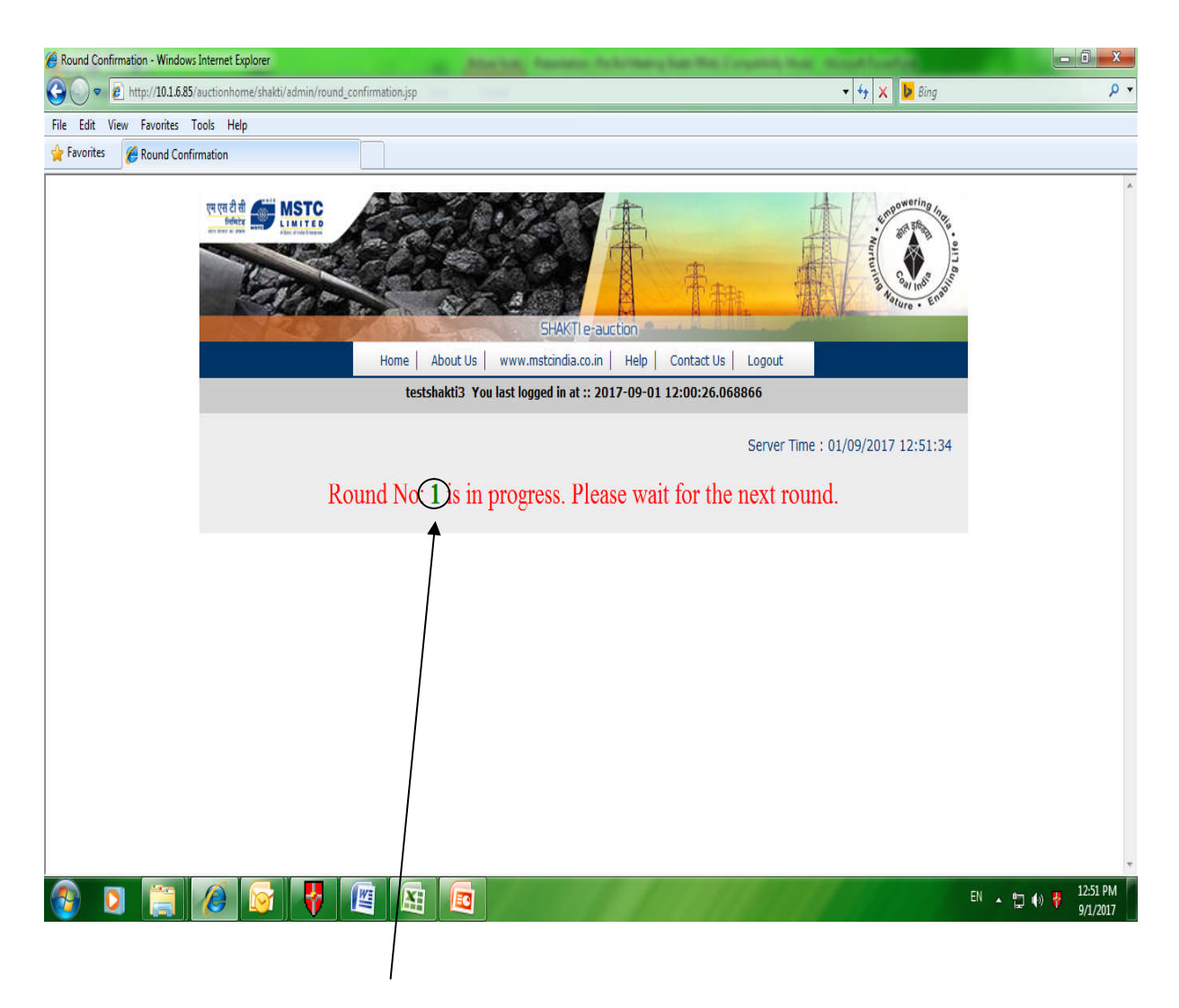

The actual round number will be mentioned. In the above screen the screen shot is for round no 1.

In case a bidder wants to participate in a round press the Yes Button. Again the express of interest will have to sign by registered DSC. After signing the following page will open.

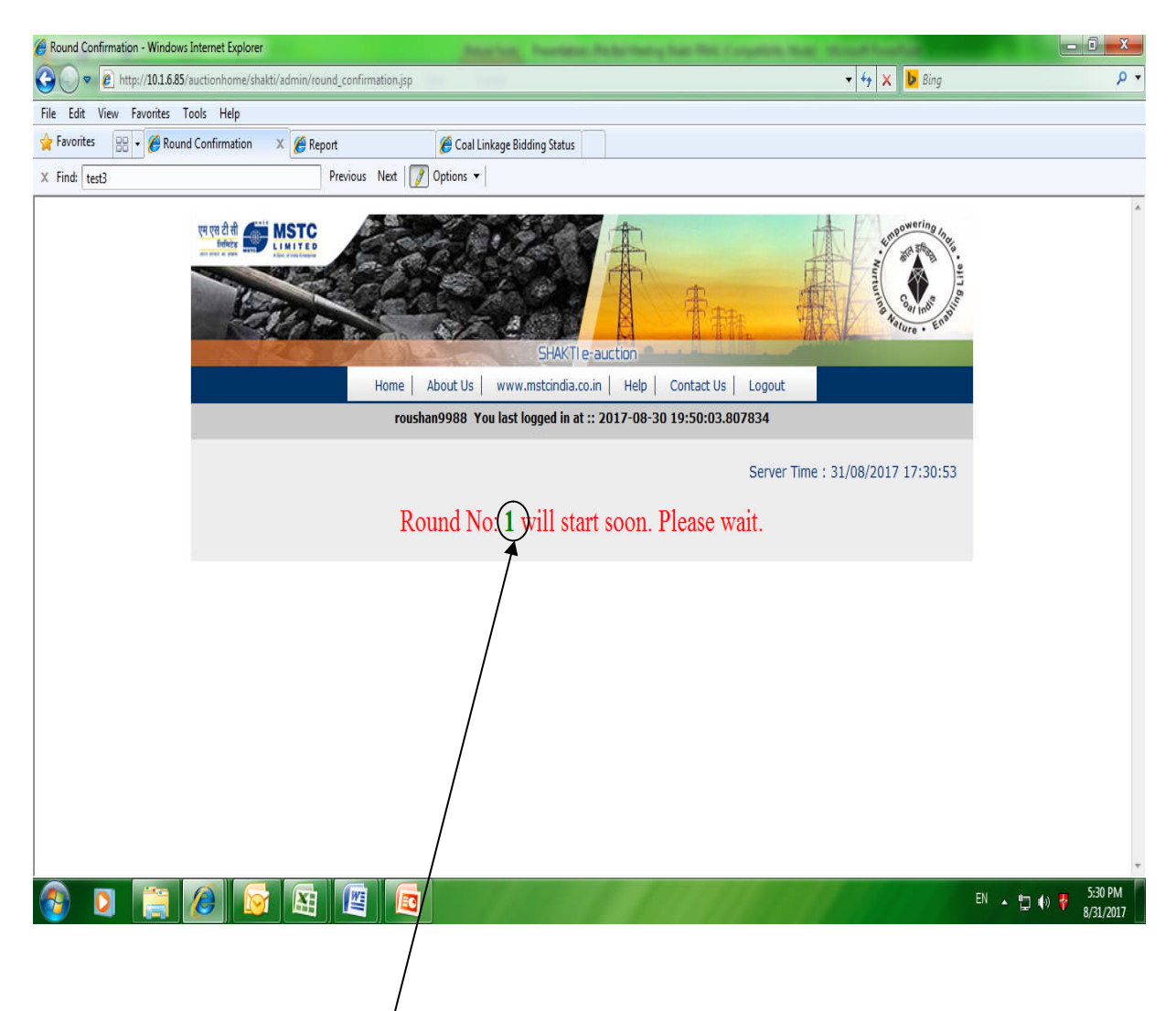

The actual round number will be mentioned. In the above screen the screen shot is for round no 1.

It may be noted that the bidders had a time period of 5 minutes in which the bidder has to submit his expression of interest. After submission of interest the bidder will have to wait for the remaining period till total 5 minutes have exhausted. Once the 5 minutes have exhausted the SPO auction floor will open.

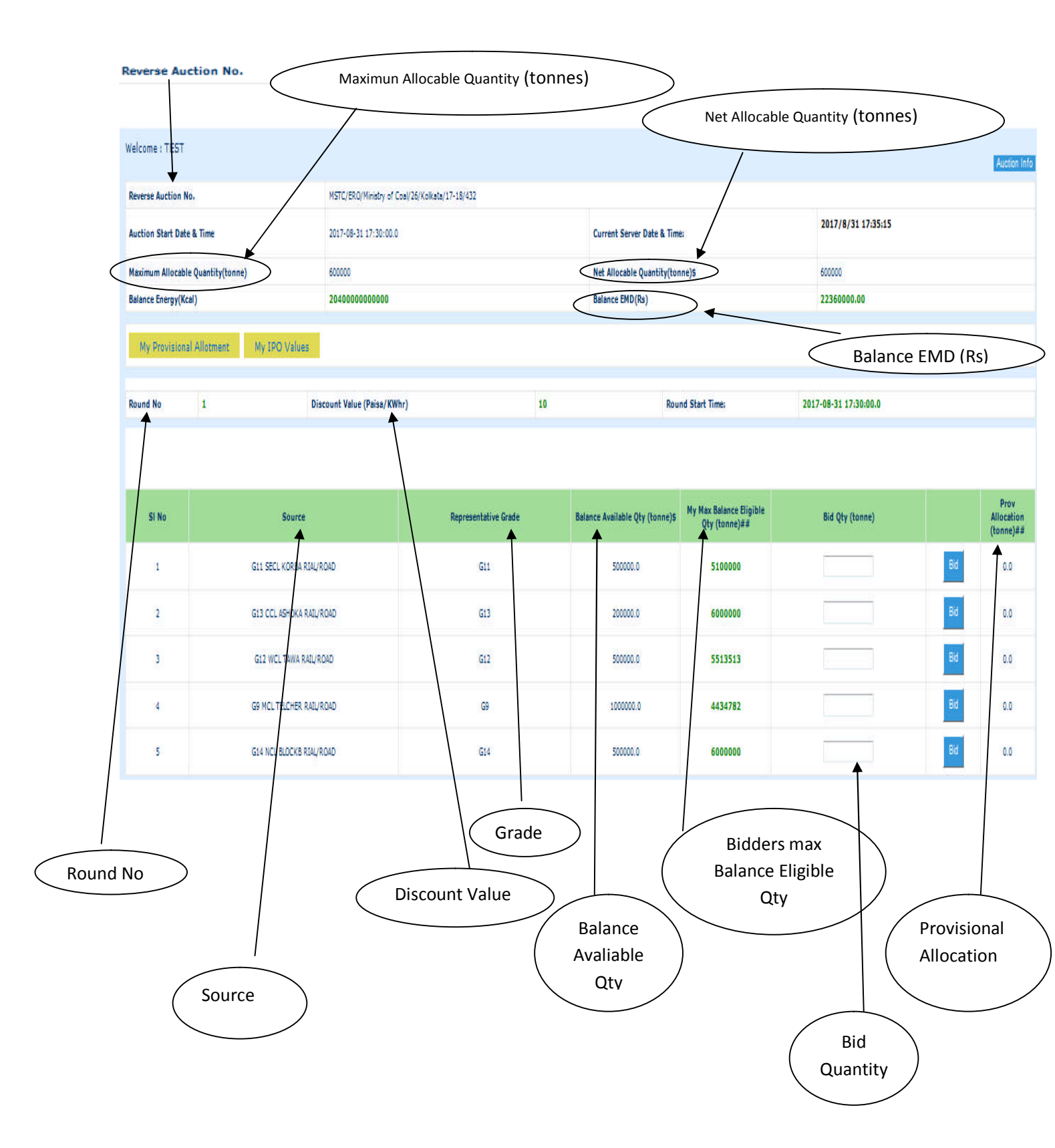

To participate in the SPO a bider has to enter the Quantity which he intends to bid and then press the Bid button. The bid needs to be signed by the registered DSC.

|                                   |                                                                                                    |                                                                                                    |                                                                                                    |                                                                                                    |                                                                                                    |                                                                                                    | Auction Info                                                                                                    |  |
|-----------------------------------|----------------------------------------------------------------------------------------------------|----------------------------------------------------------------------------------------------------|----------------------------------------------------------------------------------------------------|----------------------------------------------------------------------------------------------------|----------------------------------------------------------------------------------------------------|----------------------------------------------------------------------------------------------------|----------------------------------------------------------------------------------------------------|--|
| 10.                               | MSTC/ERO                                                                                                    | igner Webnage Dialog                                                                                                    | x                                                                                                    |                                                                                                    |                                                                                                    |                                                                                                    |                                                                                                    |  |
| Auction Start Date & Time 20      |                                                                                                    |                                                                                                    |                                                                                                    | Server Date & Time;                                                                                                    |                                                                                                    | 2017/8/31 17:35:58                                                                                                    |                                                                                                    |  |
| Maximum Allocable Quantity(tonne) |                                                                                                    | PLS. SIGN THE BID WITH YOUR REGISTERED DSC                                                                                                    |                                                                                                    | :able Quantity(tonne)\$                                                                                                    |                                                                                                    | 600000                                                                                                    |                                                                                                    |  |
| Balance Energy(Kcal) 20400        |                                                                                                    | Proceed To Sign Your Bid                                                                                                    | EMD(Rs)                                                                                                    | EMD(Rs)                                                                                                    |                                                                                                    | 22360000.00                                                                                                    |                                                                                                    |  |
| al Allotment My IPO Values        |                                                                                                    |                                                                                                    |                                                                                                    |                                                                                                    |                                                                                                    |                                                                                                    |                                                                                                    |  |
| 1 0                               | liscount Value (Paisa/KW                                                                                                    | hr) 10                                                                                                    | Rou                                                                                                    | nd Start Time:                                                                                                    | 2017-08-31 17:30:00.0                                                                                                    |                                                                                                    |                                                                                                    |  |
|                                   |                                                                                                    |                                                                                                    |                                                                                                    |                                                                                                    |                                                                                                    |                                                                                                    | et ser a                                                                                                    |  |
| Source                            |                                                                                                    | Representative Grade                                                                                                    | Balance Available Qty (tonne)5                                                                                                    | My Max Balance Eligible<br>Qty (tonne)##                                                                                                    | Bid Qty (tonne)                                                                                                    |                                                                                                    | Prov<br>Allocation<br>(tonne)##                                                                                                    |  |
| G11 SECL KORBA RIA                | L/RO4D                                                                                                    | G11                                                                                                    | 500000.0                                                                                                    | 5100000                                                                                                    |                                                                                                    | Bid                                                                                                    | 0.0                                                                                                    |  |
| G13 CCL ASHOKA RAI                | L/ROAD                                                                                                    | G13                                                                                                    | 200000.0                                                                                                    | 600000                                                                                                    |                                                                                                    | Bid                                                                                                    | 0.0                                                                                                    |  |
| G12 WCL TAWA RAIL                 | /ROAD                                                                                                    | G12                                                                                                    | 500000.0                                                                                                    | 5513513                                                                                                    |                                                                                                    | Bid                                                                                                    | 0.0                                                                                                    |  |
| G9 MCL TELCHER RAI                | L/ROAD                                                                                                    | G9                                                                                                    | 1000000.0                                                                                                    | 4434782                                                                                                    | 200000                                                                                                    | Bid                                                                                                    | 0.0                                                                                                    |  |
|                                   | o.  R Time e Quantity(tonne) e) I Allictment I My IPO Values I G11 Source G11 SECL KORAR AILA G12 CL ASHOKA AILA G12 WCL TAWAR AILA G12 WCL TAWAR AILA G13 CCL ASHOKA AILA G13 CCL ASHOKA AILA G13 CCL ASHOKA AILA G13 WCL TALCHER AILA G13 WCL TALCHER AILA G13 WCL TALCHER AILA G13 WCL TALCHER AILA G13 WCL TALCHER AILA G14 WCL TALCHER AILA G15 WCL TALCHER AILA G15 WCL | o.         MSTC/EB7           # Time         2017-08-1           # Time         2017-08-1           # Time         2017-08-1           # Quantity(tonne)         600000           #)         2040000           #)         2040000           #)         2040000           #)         2040000           #)         Discount Value (Paise/KW           Source         511 SECL KORBA RIAL/ROAD           G13 CCL ASHOKA RAL/ROAD         G12 WCL TAWA RAL/ROAD           G14 WCL TELCHER RAL/ROAD         69 MCL TELCHER RAL/ROAD | o. MSTC/ERO<br>& Time 2017-06-7<br>e Quentity(tenne) 600000<br>a) 2040000 Proceed To Sign Your Bid<br>I Allotment My IPO Values 10<br>Source Representative Grade 10<br>GG1 SECL KORBA RIA/ROAD G11<br>GG3 CCL ASHOKA RAIJ/ROAD G12<br>GG9 MCL TEL/HER RAIJ/ROAD G9 | o. MSTC/ERG<br>& Time 2017-08-7<br>e Quentity(fonne) 600000<br>a) 2040000<br>Proceed To Sign Your Bid<br>1 Allotment My IPO Values<br>1 Obicount Value (Paise/KWhr) 10 Representative Grade Science Available Qty (tome) 5<br>Representative Grade Science Available Qty (tome) 5<br>GGI 1 SECL KORBA RAU/ROAD GGI SCIENCE Science Available Qty (tome) 5<br>GGI 2 CLL ASHOKA RAU/ROAD GGI SCIENCE Science Available Qty (tome) 5<br>GGI 2 CLL ASHOKA RAU/ROAD GGI SCIENCE Science Available Qty (tome) 5<br>GGI 2 CLL ASHOKA RAU/ROAD GGI SCIENCE Science Available Qty (tome) 5<br>GGI 2 WCL TRUM RAU/ROAD GGI SCIENCE Science Available Qty (tome) 5<br>GGI MCL TELCHER RAU/ROAD GGI SCIENCE Science Available Qty (tome) 5<br>GGI MCL TELCHER RAU/ROAD SCIENCE Science Available Qty (tome) 5<br>GGI MCL TELCHER RAU/ROAD SCIENCE Science Available Qty (tome) 5<br>GGI MCL TELCHER RAU/ROAD SCIENCE Science Available Qty (tome) 5<br>GGI MCL TELCHER RAU/ROAD SCIENCE Science Available Qty (tome) 5<br>G | o       NSTC/ERG<br>Bid Signer Webpage Dialog       Sever Date & Time:         a Time       2017-08<br>Bid Signer Webpage Dialog       Sever Date & Time:         g Quantity(tonne)       600000       Proceed To Sign Your Bid       Sever Date & Time:         g Quantity(tonne)       000000       Proceed To Sign Your Bid       Bid Science         g Quantity(tonne)       000000       Proceed To Sign Your Bid       Bid Science         g Allottment       My IPO Values       Nord State Time:       Sever         g Source       Representative Grade       Balance Available Qv (tonne)S       My Max Balance Bigible         G G1 SECL KORBA RAU/ADAD       G11       Sourcol       Sourcol       Sourcol         G G1 SECL KORBA RAU/ADAD       G12       20000.01       Sourcol       G000000       Sis Sis Sis Sis Sis Sis Sis Sis Sis Sis | NTCLESS       Bid Signer Webpage Dialog       Image: Support Dialog       Image: Support Dialog       Image: Support Dialog       Support Dialog       Suppor | No.       HSTC/EN       HSTC/EN |  |

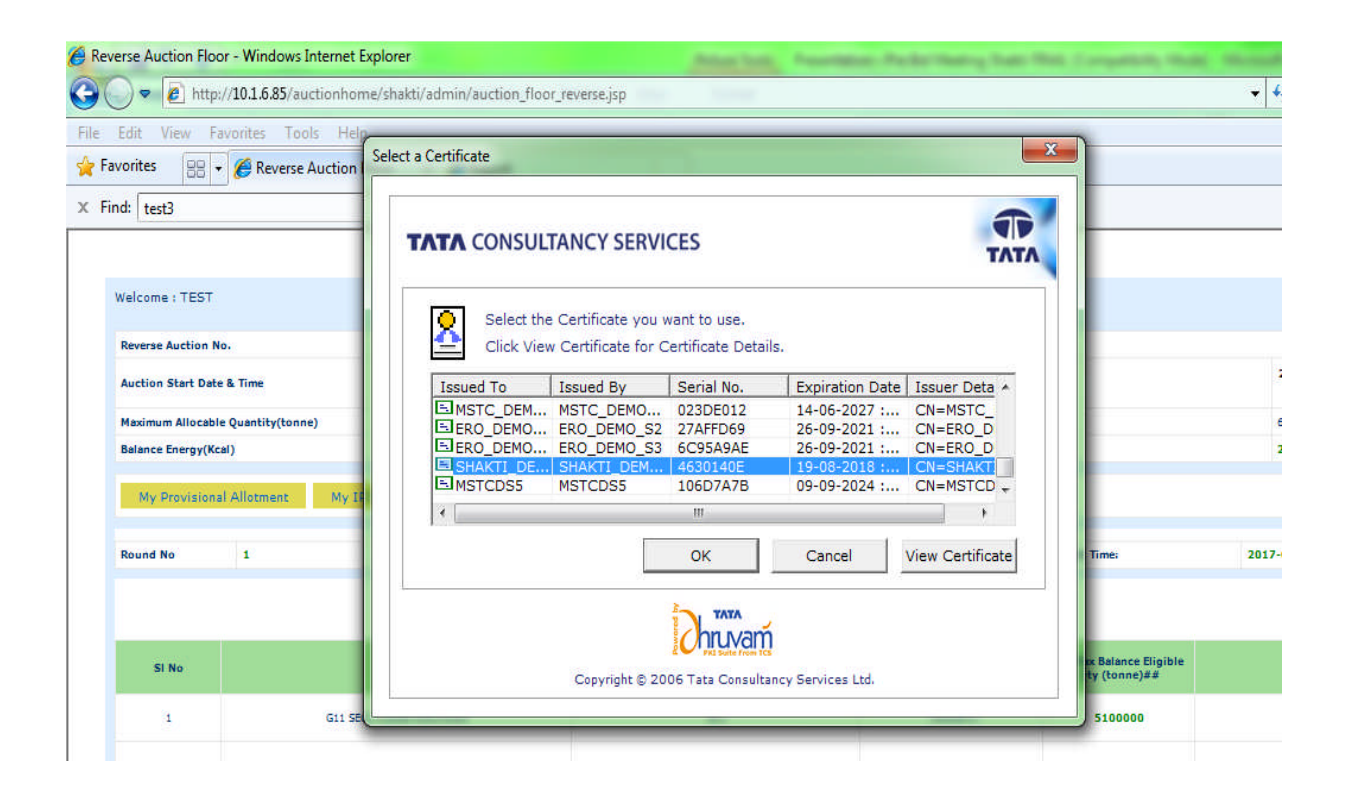

| verse Auction Flo                        | oor - Windows Internet Explorer                                                                                                    |                               | Adda Sold, Passell                                         | ear Arbeitang bar           | Res Competenty Hodds | Arrest Reality        |            |              |
|------------------------------------------|----------------------------------------------------------------------------------------------------|-------------------------------|------------------------------------------------------------|-----------------------------|----------------------|-----------------------|------------|--------------|
| 🔵 🕈 🙋 htt                                | p:// <b>10.1.6.85</b> /auctionhome/shakti/ad                                                                                                    | lmin/auction_floor_reverse    | isp                                                        | - + X Bing                  |                      |                       |            |              |
| Edit View I                              | Favorites Tools Help                                                                                                    |                               |                                                            |                             |                      |                       |            |              |
| avorites 🛛 👷                             | • 🏉 Reverse Auction Floor 🛛 🗙                                                                                                    | 🏉 Report                      |                                                            |                             |                      |                       |            |              |
| ind: test3                               |                                                                                                    | Previous Next                 | 📝 Options 🔻                                                |                             |                      |                       |            |              |
| -                                        |                                                                                                    |                               | 2000-000 - 441                                             |                             |                      |                       |            |              |
|                                          |                                                                                                    |                               |                                                            |                             |                      |                       |            |              |
| Welcome : TEST                           |                                                                                                    |                               |                                                            |                             |                      |                       |            | Au           |
| Reverse Auction                          | No.                                                                                                    | MSTC/ERO/Ministry of Coal/26/ | Kolksts/17-18/432                                          |                             |                      |                       |            |              |
| Auction Start Date & Time                |                                                                                                    | 2017-08-31 17:30:00.0         |                                                            | Current Server Date & Time: |                      | 2017/8/31 17:35:58    |            |              |
| Maximum Allocable Quantity(tonne) 600000 |                                                                                                    | 600000                        | Net Allocable Quantity(tonne)5                             |                             | onne)\$              | 600000                |            |              |
| Balance Energy(H                         | (cal)                                                                                                    | 2040000000000                 | Ratanza FMD/De)                                            |                             |                      | 22360000.00           |            |              |
|                                          | Lall                                                                                                    |                               | Message from webpage                                       |                             |                      |                       |            |              |
| Round No 1 Discount Value (Paiss/KWhr)   |                                                                                                    |                               | Data Has Been Digitally Signed By The Certificate Selected |                             |                      | 2017-08-31 17:30:00.0 |            |              |
|                                          |                                                                                                    |                               |                                                            |                             |                      |                       |            |              |
| -                                        |                                                                                                    |                               |                                                            |                             | OK                   |                       |            | р            |
| SI No                                    | Source                                                                                                    |                               | L                                                          |                             | e)##                 | Bid Qty (tonne)       |            | Allo<br>(ton |
| 1                                        | G11 SECL KORBA RIAL/                                                                                                    | ROAD                          | G11                                                        | 500000.0                    | 510000               |                       | Bid        |              |
| 2                                        | G13 CCL ASHOKA RAIL/                                                                                                    | ROAD                          | G13                                                        | 200000.0                    | 600000               |                       | Bid        |              |
|                                          | Activity and the second second s |                               |                                                            |                             |                      |                       |            |              |
| 3                                        | G12 WCL TAWA RAIL/R                                                                                                    | ROAD                          | 612                                                        | 500000.0                    | 5513513              |                       | Bid        |              |
| 3                                        | G12 WCL TAWA RAIL/R<br>G9 MCL TELCHER RAIL/                                                                                                    | ROAD                          | G12<br>G9                                                  | 500000.0                    | 5513513<br>4434782   | 200000                | Bid<br>Bid |              |

| Welcome : TEST                                  |                                |                                                |                              |                                                |                       |                    | Auction Info                    |  |
|-------------------------------------------------|--------------------------------|------------------------------------------------|------------------------------|------------------------------------------------|-----------------------|--------------------|---------------------------------|--|
| Reverse Auction I                               | No.                            | MSTC/ERO/Ministry of Coal/26/Kolkata/17-18/432 |                              |                                                |                       |                    |                                 |  |
| Auction Start Date & Time 2017-08-31 17:30:00.0 |                                | 2017-08-31 17:30:00.0                          | Current Server Date 8        | Current Server Date & Time:                    |                       | 2017/8/31 17:36:49 |                                 |  |
| Maximum Allocable Quantity(tonne) 600000        |                                | 600000                                         | Net Allocable Quantit        | Net Allocable Quantity(tonne)\$                |                       | 600000             |                                 |  |
| Balance Energy(Kcal) 1948000000                 |                                | 1948000000000                                  | Balance EMD(Rs)              | Balance EMD(Rs)                                |                       | 0.00               |                                 |  |
| My Provision                                    | ial Allotment My IPO Values    |                                                |                              |                                                |                       |                    |                                 |  |
| Round No                                        | 1 Discount Value (Paisa/ KWhr) |                                                | 10 Round Start Time:         |                                                | 2017-08-31 17:30:00.0 |                    |                                 |  |
|                                                 |                                |                                                |                              |                                                |                       |                    |                                 |  |
| SI No                                           | Source                         | Representative Grade                           | e Balance Available Qty (ton | ne)\$ My Max Balance Eligible<br>Qty (tonne)## | Bid Qty (tonne)       |                    | Prov<br>Allocation<br>(tonne)## |  |
| 1                                               | G11 SECL KORBA RIAL/R          | 04D G11                                        | 500000.0                     | 4870000                                        |                       | Bid                | 0.0                             |  |
| 2                                               | G13 CCL ASHOKA RATUR           | OND G13                                        | 200000.0                     | 5729411                                        |                       | Bid                | 0.0                             |  |
| 3                                               | G12 WCL TAWA RAIL/RC           | G12 G12                                        | 50000.0                      | 5264864                                        |                       | Bid                | 0.0                             |  |
| 4                                               | G9 MCL TELCHER RAIL/R          | .04D G9                                        | 1000000.0                    | 4234782                                        |                       | Bid                | 200000.0                        |  |
|                                                 |                                |                                                |                              |                                                |                       |                    |                                 |  |

The auction floor will be available for the bidders for 10 minutes and the bidder has to enter the quantity which the bidder intends to book during the 10 minutes.

## The rules of bidding are as follows.

- I. Minimum Bid Quantity = 4000
- II. Multiple of Bid Quantity = 100
- III. A bidder can submit only one bid against a source; BID button to get disabled after one bid has been submitted.
- IV. A bidder can't bid against a source in a round for which it has already submitted a bid in earlier round or some quantity has been allotted to the bidder from that source through IPO. BID button to remain disabled for the bidder for that source.
- V. Every bid has to be digitally signed by the bidder.
- VI. Value of Bid Quantity should be less than or equal to the (lowest of My Max Balance Eligible Qty for the source or Balance Available Qty for the source or Net Allocable Quantity for the auction).
- VII. A bidder can't bid for quantity more than his balance EMD.

VIII. Once a bidder successfully submits a bid in a round for a source and some quantity is allotted to him, the source shall become unavailable for the bidder for all subsequent rounds. The BID button against the source may be permanently disabled once some quantity has been allotted to a bidder.

After the closure of a round expression of interest (first 5 Minutes) and reverse auction (10 minutes) there will be a gap of 1 second in which the screen will appears a follows.

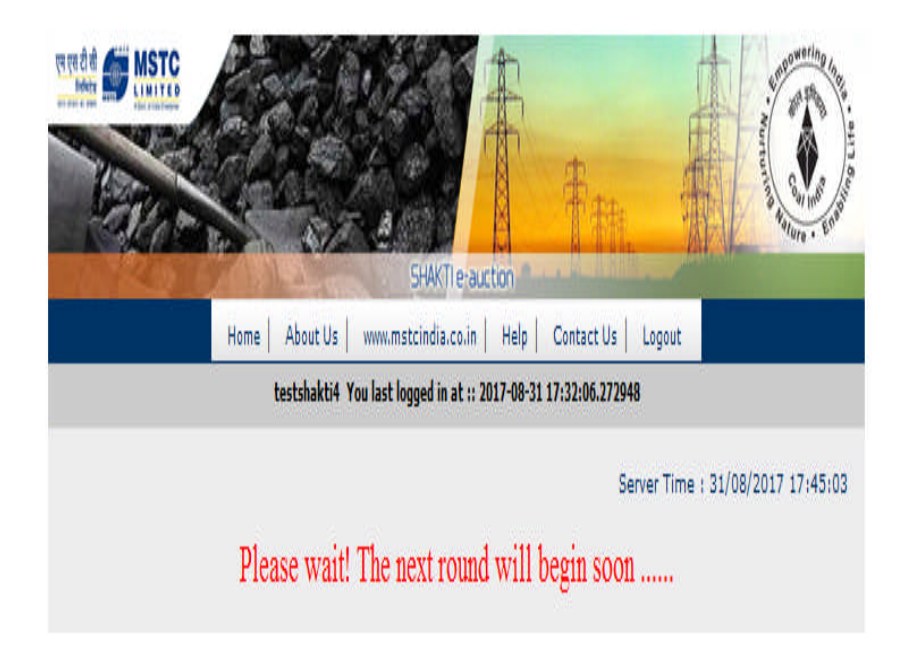

The moment 1 second is over, on the next screen the expression of interest for the next round will open. The bidder will have to follow the process of bidding as explained above. In case after expiry of one minute the page for submission of interest for next round does not opens a bidders may go to his home page and again open the Submit SPO link in the home page.

## **Conclusion of Auction**

The Auction shall come to an end, on the earliest of the following:

(a) The Maximum Allocable Quantity being provisionally allocated;

(b) The Balance Maximum Allocable Quantity or the Net Allocable Quantity, as the case may be, is lower than 100 TPA;

- (c)The SPO Discount reaches 4 paise/kWh, which shall be the last round of the SPO Stage;
- (d) There are no Eligible Bidders left in the Auction;
- (e) The Maximum Eligible Quantity of all the Eligible Bidders has been provisionally allocated; or
- (f) The Balance Maximum Eligible Quantity of each Eligible Bidder is lower than 100TPA